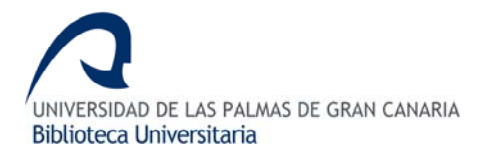

# ISI Web of Knowledge<sup>sm</sup> Take the next step 🔊

## **1. CONTENIDO**

ISI Web of Knowledge (WoK) es un portal formado por una amplia colección de bases de datos, con citas y referencias bibliográficas, de publicaciones científicas que cubren todas las áreas de conocimiento. Está formado por:

- Web of Science: Base de datos de referencias bibliográficas de artículos de revistas, que ofrece el acceso a resúmenes de autor e índices de citas de más de 8000 publicaciones internacionales. Incluye Social Sciences Citation Index, Science Citation Index, Arts & Humanities Citation Index, Current Chemical Reactions y Index Chemicus.
- Current Contents: Proporciona acceso a información bibliográfica completa de más de 8.000 publicaciones académicas y más de 2.000 libros.
- Journal Citation Reports: Presenta datos estadísticos de las citas recibidas por las publicaciones, desde 1997 en adelante, que proporcionan una manera sistemática y objetiva de determinar la importancia relativa de las revistas dentro de sus categorías temáticas (factor de impacto de las revistas).
- Medline: Abarca campos como la medicina, biomedicina, ciencias naturales, • bioingeniería, salud pública...
- Derwent Innovations Index: Proporciona una visión global de las patentes existentes. Actualizado semanalmente, cubre más de diez millones de invenciones básicas desde 1963.
- ISI Proceedings: Proporciona acceso a información bibliográfica y resúmenes de autor, procedentes de ponencias dadas en simposios, conferencias, coloquios, convenciones y congresos internacionales.
- Essential Science Indicators: Recurso web que permite a los investigadores realizar análisis cuantitativos continuados del rendimiento de la investigación y hacer un seguimiento de las tendencias del campo de las ciencias.

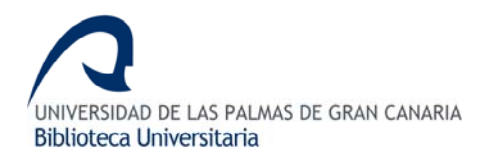

# 2. BÚSQUEDA Y RECUPERACIÓN

Al entrar en esta plataforma puedes realizar la búsqueda en todas las bases de datos, pues aparece marcada la pestaña de **All Databases.** Si quieres buscar en alguna concreta, puedes seleccionarla pinchado en **Select a Database** para limitar la búsqueda a ese único recurso.

| Servicio gratuito proporcionado por la FECYT y el MEC                                                                           | FECYT                                                                                                    |
|----------------------------------------------------------------------------------------------------|----------------------------------------------------------------------------------------------------|
| Sign In   My EndNote Web   My ResearcheriD   My Citation Alerts   My Journal List                                               | My Saved Searches   Log Out   Help                                                                                                    |
| ISI Web of Knowledge <sup>sm</sup> Take the next step 🧭                                                                         |                                                                                                    |
| All Databases Select a Database Web of Science Additional Resources Search   Search History   Marked List (0)                   | FECYT Consortium Academic Group                                                                                                    |
| Search for:                                                                                                    | Discover<br>ISI Web of Knowledge<br>Quickly find, analyze, and manage<br>information in the sciences, social<br>sciences, arts, and humanities with<br>this versatile workflow solution.<br>• Want to know more?<br>• Training in multiple languages<br>Use the Web of Science tab for:<br>• Cited Reference Searching<br>• Author Finder<br>• Address Searching<br>• Sorting results by Times Cited<br>• Citation Reports (finder) |
| Limit to: All Years 💌                                                                                                    | Customize Your Experience<br>Sign In   Register                                                                                                    |
| Please give us your feedback on using ISI Web of Knowledge.<br>Acceptable Use Policy<br>Copyright® 2008 The Thomson Corporation | <ul> <li>Save and manage your<br/>references online with <i>EndNote</i><br/><i>Web</i>—freely available and fully<br/>integrated.</li> <li>Save and run searches</li> <li>Create alerts and RSS feeds</li> <li>Choose your start page</li> <li>Want to know more?</li> </ul>                                                                                                    |

Puedes buscar en el campo de materia, título, autor, nombre de la publicación o año de publicación, con la posibilidad de limitar la búsqueda a un periodo de tiempo determinado. Es indiferente el uso de mayúsculas y minúsculas. Puedes utilizar los siguientes operadores:

- AND: Cuando utilizamos este operador entre dos términos de búsqueda localizamos documentos que contengan ambos términos.
- **OR**: localiza documentos que incluyan al menos uno de los términos empleados
- **NOT**: Si utilizamos este operador entre dos términos de búsqueda localizamos documentos que contengan uno de los términos y no el otro.
- **SAME**: Localiza documentos donde los términos separados por éste operador aparezcan en la misma frase, siempre que estén en el título del artículo, en el resumen o en la dirección.

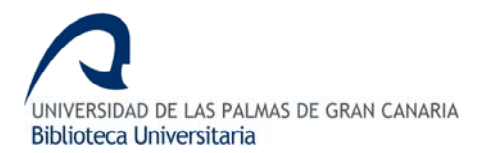

#### Símbolos de truncamiento:

\* Representa cualquier número de caracteres. Por ejemplo, enzym\* localiza enzyme,

enzymes, enzymatic, enzymic.

? Representa un solo carácter. Por ejemplo: wom?n localiza woman, women.

**\$** Se utiliza para localizar uno o ningún caracter. Por ejemplo: **colo\$r** localiza color, colour.

#### **3. VER RESULTADOS**

Después de realizar una búsqueda los resultados aparecen ordenados por la fecha de publicación, pero puedes ordenarlos por autor, por título o por orden de relevancia. Cuando has obtenido muchos resultados, puedes delimitar la búsqueda marcando en las casillas de **Refine Results** (a la izquierda del listado de resultados), seleccionando por materia, área de conocimiento, etc.

Pinchando en el título de cada resultado, verás el registro completo que muestra todos los campos.

|           |                                                                                                    | Sign In   My EndNote Web   My ResearcherID   My Citation Alerts   My Journal List   My                                                                                                    |
|-----------|----------------------------------------------------------------------------------------------------|----------------------------------------------------------------------------------------------------|
|           | ISI Web of Knowle                                                                                                    | $dge^{sm}$ Take the next step $\checkmark$                                                                                                    |
|           | All Databases Select a Database                                                                                                    | Web of Science Additional Resources                                                                                                    |
|           | Search Search History Marked List (0)                                                                                                    |                                                                                                    |
|           | Results Puedes acotar lamination<br>búsqueda marcando las<br>casillas de los temas                                                                                                    | Thomson<br>Scientific W                                                                                                    |
|           | Results: 5.5 que sean de tu interés                                                                                                    | Page 1 of 557 Go >>>                                                                                                    |
| De        | Refine Results                                                                                                    | Print E-mail Add to Marked List Save to EndNote Web more options                                                                                                    |
| Hide Refi | Search within results for       1         C Marca la casilla de los artículos         añadirlos a la lista de artículos         añadirlos a la lista de artículos         marcados, imprimir sus datos,         mord bibliográfico, etc.         Subject Areas         ENVIRONMENTAL SCIENCES &         ECOLOGY (4,319)         PUBLIC, ENVIRONMENTAL &         OCCUPATIONAL HEALTH (3,601)         MARINE & FRESHWATER BIOLOGY         (3,315)         TOXICOLOGY (3,207)         ZOOLOGY (3,277)         more options / values         Document Types | <ul> <li>Title: Dioxins and dioxin-like PCBs in fish and fishery products on the Cerman model<br/>Author(s): Karl, H; Ruoff, U</li> <li>Source: JOURNAL FUR VERBRAUCHERSCHUTZ UND LEBENSMITTELSIC<br/>SAFETY Volume: 3 Issue: 1 Pages: 19-27 Published: 2008</li> <li>Title: Probabilistic estimation of dietary exposure of the general Japanese population to dioxins in fish<br/>monitoring data</li> <li>Author(s): Cao, HB; Suzuki, N; Sakurai, T, et al.</li> <li>Source: JOURNAL OF EXPOSURE SCIENCE AND ENVIRONMENTAL EPIDEMIOLOGY Volume: 18 Issue: 3<br/>2008</li> <li>Title: Methylmercury in arctic Alaskan mosquitoes: implications for impact of atmospheric mercury d<br/>Author(s): Hammerschmidt, CR; Fitzgerald, WF</li> <li>Source: EM Pincha en ester<br/>botón para ver el</li> <li>Title: Phylotexto completo del pria associated with the mucus of Red Sea corals<br/>Author(s): articulo Kelman, D, Nizan, Y, et al.</li> <li>Source: EM Pincha en ester<br/>botón para ver el</li> <li>Title: Phylotexto completo del pria associated with the mucus of Red Sea corals<br/>Author(s): articulo Kelman, D, Nizan, Y, et al.</li> <li>Source: EM Pincha en ester<br/>botón para ver el</li> <li>Title: Phylotexto completo del pria associated with the mucus of Red Sea corals<br/>Author(s): articulo Kelman, D, Nizan, Y, et al.</li> <li>Source: EM Pincha en ester Dio for FEOLOGY Volume: 64 Issue: 2 Pages: 187-198 Published: 2008<br/>Times Cited: 0</li> </ul> |

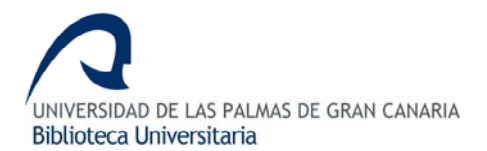

En el registro completo hay dos opciones para ver documentos relacionados:

- **References**, permite enlazar con una lista de los artículos que han sido citados por los autores de este documento.
- Times Cited, permite enlazar con los artículos que han citado el presente registro.

|                                                                                                    | Sign In   My EndNote Web   My ResearcherID   My Citation Alerts   My Jou                                                                                                    |
|----------------------------------------------------------------------------------------------------|----------------------------------------------------------------------------------------------------|
| ISI Web of Knowledge™                                                                                                    | Take the next step 🧭                                                                                                    |
| All Databases Select a Database Web of Science                                                                                                    | Additional Resources                                                                                                    |
| Search Search History Marked List                                                                                                    |                                                                                                    |
| << Back to results list                                                                                                    | <ul> <li>Record 3 of 190</li> </ul>                                                                                                    |
| Wavelet entropy of stochastic processes                                                                                                    |                                                                                                    |
| Pincha aquí para<br>ver artículos que<br>han citado esta: Launino, La por los aŭtores del Garavag<br>referencia (VSICA A STATISTIC Este documento ITS ADPLIC)<br>2007<br>Times Cited: 1 References: 37                                                                                                    | Print E-mail Add to Marked List Save to EndNote Web more options<br>Jlia M (Garavaglia, M.), Rosso OA (Rosso, O. A.)<br>ATIONS Volume: 379 Issue: 2 Pages: 503-512 Published: JUN 15                                                                                                    |
| Abstract: We compare two different definitions for the wavelet ent<br>wavelet entropy (NTWS) family [S. Blanco, A. Figliola, R.Q. Quiroga<br>electroencephalogram series, III. Wavelet packets and informatio<br>Yordanova, V. Kolev, A. Figliola, M. Schurmann, E. Ba ar, Wavelet t<br>Neurosci. Method 105 (2001) 65-75] and a second introduced by<br>their advantages and disadvantages, exact results obtained for fra<br><alpha< 3)="" are="" assessed.="" family="" find="" ntws="" out="" perfor<br="" that="" the="" we="">2007 Elsevier BN. All rights reserved.</alpha<> | ropy associated to stochastic processes. The first one, the normalized total<br>a, O.A. Rosso, E. Serrano, Time-frequency analysis of<br>n cost function, Phys. Rev. E 57 (1998) 932-940; O.A. Rosso, S. Blanco, J.<br>antropy: a new tool for analysis of short duration brain electrical signals, J.<br>Tavares and Lueena [Physica A 357(1) (2005) 71-78]. In order to understand<br>actional Gaussian noise (-1 <alpha<1) (1<br="" and="" brownian="" fractional="" motion="">rms better as a characterization method for these stochastic processes. (C)</alpha<1)> |
| Document Type: Article                                                                                                    |                                                                                                    |
| Language: English                                                                                                    |                                                                                                    |
| Author Keywords: wavelet analysis; wavelet entropy; fractional Br                                                                                                    | ownian motion; fractional Gaussian noise; alpha-parameter                                                                                                    |

## 4. GUARDAR RESULTADOS

Para poder guardar los resultados, antes debes marcar aquellos que desees guardar (bien uno a uno o bien seleccionando todos). A este conjunto ya seleccionado podrás acceder a través del botón **Marked List**. Así se te muestran los registros de los artículos que has ido marcando durante la sesión. Esta página te permite imprimir los registros desde el navegador; guardar los registros en un archivo; exportar los registros a un gestor bibliográfico, o bien enviarlos por correo electrónico.

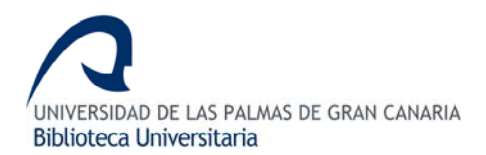

# **5. EXPORTAR A REFWORKS**

Desde el listado de resultados de las bases de datos, selecciona las referencias que desees exportar.

| Ser∨icio gra                                                                                                    | atuito proporcionado                                                                                                    | por la FECYT y el MEC                                                        |                                                                                                    | FECY1                                      |
|----------------------------------------------------------------------------------------------------|----------------------------------------------------------------------------------------------------|------------------------------------------------------------------------------|----------------------------------------------------------------------------------------------------|--------------------------------------------|
| 101                                                                                                    |                                                                                                    | Sign In   My EndNote VV                                                      | eb   My ResearcherlD   My Citation Alerts   My Journal List                                                                                                    | My Saved Searches   Log Out   Help         |
| ISI                                                                                                    | Web of Kno                                                                                                    | WIEDGE <sup>™</sup> Take the next sto                                        | ep 🧭                                                                                                    |                                            |
| All Datab<br>Search                                                                                              | ases Select a Databas<br>Advanced Search Search                                                                                              | se Current Contents Connect<br>h History   Browse Journals   Marked List (0) | Additional Resources                                                                                                    |                                            |
| Currer                                                                                                    | nt Contents Connect®                                                                                                    | )                                                                            |                                                                                                    |                                            |
| Resu                                                                                                    | Its Topic=(NATIVE) AND<br>Timespan=All Years. Datab                                                                                          | I TOPIC=(AMERICAN NORTH)<br>ases=ABES, SBS, CM, LS, PCES, ECT, AH.           | Thomson<br>Scienti                                                                                                    | fic WebPlus View Web Results >>            |
| Results:                                                                                                    | 1.149                                                                                                    | I≪ Page 1                                                                    | of 115 😡 🍽                                                                                                    | Sort by: Latest Date                       |
| Refine     Search wit     Search wit     Search wit     ECOLO     PLANT     MARINI     MARINI     (97)     ENTOR | Results<br>hin results for<br>Ct Areas Refine<br>OMMENTAL SCIENCES &<br>DOY (269)<br>SCIENCES (123)<br>E & FRESHWATER BIOLOGY<br>MOLOGY (92) |                                                                              | Save to EndNoteWeb) more options<br>American Bison: Conceiving long-term, large-scale cons<br>Weber, B, et al.<br>me: 22 Issue: 2 Pages: 252-266 Published: APR 2008<br>is and the Dorset culture in Arctic Canada<br>815 Pages: 189-198 Published: MAR 2008<br>Meeting: Herring and nuts for the 'salmon people' | ■ Analyze Results<br>Servation of wildlife |

Al final de la lista de resultados, bajo Output Records, tienes las opciones que te permiten exportar las referencias que desees a RefWorks:

| Languages  Countries/Territories  Disciplines  For advanced refine options, use  Analyze Results | <ol> <li>Title: Testing the enemy release hyprication in the native sugar maple (A. sa Author(s): Cincotta, C, Adams, J, Hotza Source: BIOLOGICAL INVASIONS effilies and the same series of the chemical altrace - art. no. G01027 Author(s): Filley, TR, McCormick, MK, C Source: JOURNAL OF GEOPHYSICAL F 2008</li> <li>10. Title: Comment on "Rate of species i Author(s): Reid, JW, Hudson, PL Source: CANADIAN JOURNAL OF FISH</li> </ol> | othesis: a comparison of foliar insect herbivory of the exotic Norw<br>ccharum L.)<br>pfel, C<br>RST date: 8 Apr 2008<br>eration trajectory of Liriodendron tulipifera L. leaf litter among fore<br>row, SE, et al.<br>RESEARCH-BIOGEOSCIENCES Volume: 113 Issue: 61 Pages: 102<br>ntroductions in the Great Lakes via ships' ballast water and sedir<br>ERIES AND AQUATIC SCIENCES Volume: 65 Issue: 3 Pages: 549 | ray maple (Acer platanoides<br>ests with different earthworm<br>27-1027 Published: MAR 26<br>ments"<br>-553 Published: MAR 2008 |
|--------------------------------------------------------------------------------------------------|----------------------------------------------------------------------------------------------------|----------------------------------------------------------------------------------------------------|----------------------------------------------------------------------------------------------------|
| Results: 1.149 Show 10 per page 👻                                                                | M Page 1                                                                                                    | of 115 Go >>                                                                                                    | Sort by: 🛛 Latest Date 🛛 👻                                                                                                    |
| Output Records                                                                                   |                                                                                                    |                                                                                                    |                                                                                                    |
| Step 1:                                                                                          | Step 2:                                                                                                    | Step 3: [How do I export to bibliographic management software?]                                                                                                    |                                                                                                    |
| <ul> <li>Selected Records on page</li> </ul>                                                     | <ul> <li>Authors, Title, Source</li> </ul>                                                                                                    | Print (E-mail) (Add to Marked List) (Save to EndNote Web)                                                                                                    |                                                                                                    |
| <ul> <li>All records on page</li> </ul>                                                          | 🔲 plus Abstract                                                                                                    | Save to EndNote, RefMan, ProCite                                                                                                    |                                                                                                    |
| O Records to                                                                                     | O Full Record                                                                                                    | Save to other Reference Software 🖌 Save                                                                                                    |                                                                                                    |

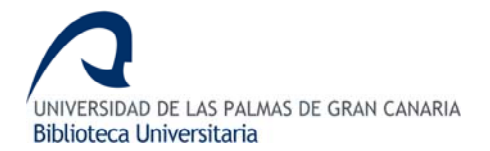

• *Step 1*: permite seleccionar si quieres exportar todos los resultados o sólo aquellos que hayas marcado.

| Output Records                  |               |
|---------------------------------|---------------|
| Step 1:                         |               |
| <ul> <li>Selected Re</li> </ul> | cords on page |
| 🔿 All records o                 | n page        |
| O Records                       | to            |

• Step 2: permite seleccionar el formato de las referencias que se exportarán a RefWorks.

|--|

• *Step 3*: tienes que pinchar en el botón *Save to Enanote, RefMan, or other reference software*. De forma automática te aparecerá la opción de guardar un archivo en tu ordenador. Nómbralo como quieras (pero siempre respetando la terminación .*cgi*) y guárdalo en tu equipo.

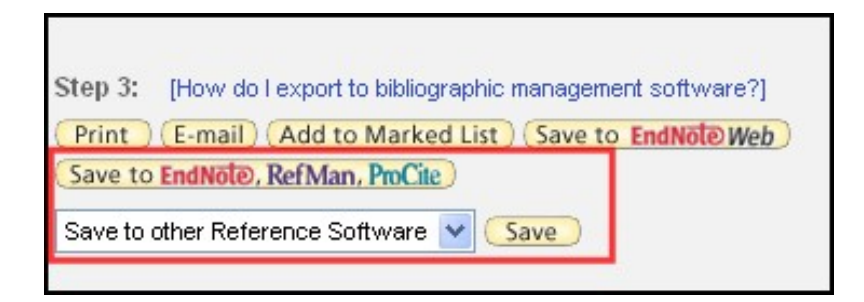

A continuación accede a **RefWorks** y selecciona **Referencias/Importar**. El siguiente paso será seleccionar *ISI (Institute for Scientific Information)* como **Filtro de Importación/Fuente de Datos** y la base de datos que has usado. (Web of Science, Current Contest...)

Después localiza el fichero con la opción **Examinar** y pincha sobre el botón **Importar**. Si no has seleccionado ninguna carpeta donde situar las referencias contenidas en el archivo, éstas se situarán en la carpeta general de las referencias y, temporalmente, en la carpeta **Última Importación**.

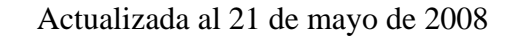